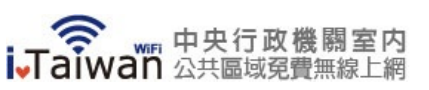

首頁 > 使用說明

### 使用說明

無線上網使用說明

#### 常見問題

服務簡介

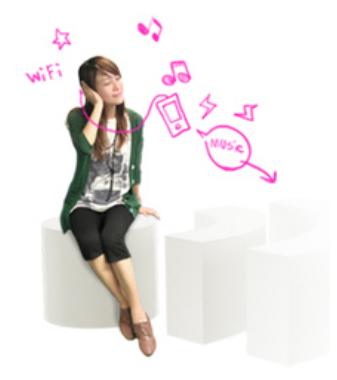

無線上網使用說明 棏 📆

升級iOS7之iPhone用戶請參考使用說明

<u> 3(二)全面停用TLS 1.0, 1.1加密協定</u>

- 1. 請確認您的上網裝置,如筆記型電腦、平板、電腦、智慧型手機等,需支援WiFi無線網路模式
- 2. 請開啟您所需上網裝置的「網路連線」選項後,完成無線網路設定如下: 2-1. 若您的上網裝置為採用iOS軟體

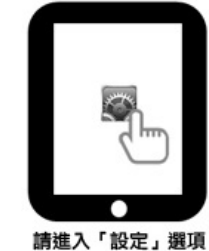

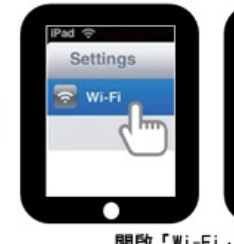

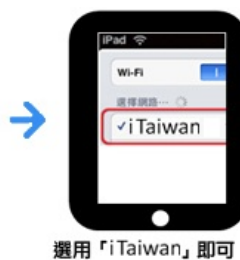

開啟「Wi-Fi」連線選項

Wi-Fi 網

#### 2-2. 若您的上網裝置為採用Android軟體

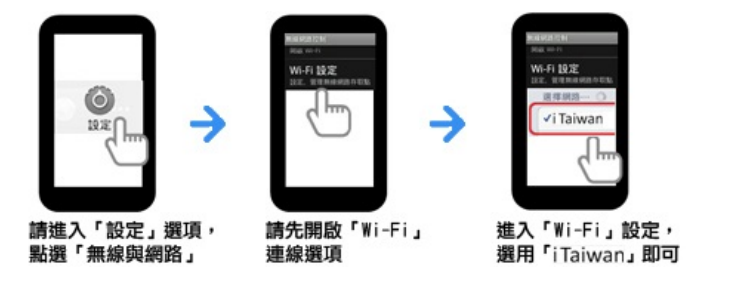

2-3. 若您的上網裝置為筆記型電腦,請協助尋找該裝置的網路

| 請先開啟網路連線,<br>搜尋目前可用的無線網路 | 息用無線網路連線<br>路                                               |          | 無線網路連線<br>選用「iTaiwar | 無線網路連線訊號<br>選用「iTaiwan」連接即可 |  |
|--------------------------|-------------------------------------------------------------|----------|----------------------|-----------------------------|--|
| × 🗰 📶 🗣                  | ((o)) iTaiwan                                               | att      | <u>開設網路</u>          | 國政網路和共用中心                   |  |
| →                        | 18775年至400-67日11日485日第三十七月845日<br>((ロ)) WIFLY<br>株式大力の用い約55 | CREAKERS | i Taiwan             | 己經建線 📶                      |  |
|                          | 這样一個無線網路                                                    | 8        | 無線網路連線               | ^                           |  |

3. 開啓任一瀏覽器連網後,自動重導至登入頁面,輸入手機號碼及無線上網密碼,即完成登入

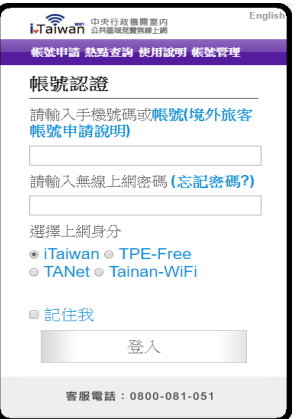

# 若未申請帳號, 需通過手機驗證程序如下: 4-1. 點選下方「立即申請」

2020/2/19

iTaiwan Wi-Fi

| 帳號申請 熱點查詢 使用說明 帳號管理                                                            |
|--------------------------------------------------------------------------------|
| 帳號申請                                                                           |
| 只要提供手機號碼,系統即會透過<br>手機簡訊傳送認證碼,再於網頁輸<br>入認證碼及自行設定密碼後,即可<br>随時在指定「熱點」區域無線上網<br>曜! |
| 輕鬆二步驟<br>Step1<br><sub>輸入手機號碼</sub>                                            |
| $\checkmark$                                                                   |
| Step2<br>設定上網密碼                                                                |
| $\checkmark$                                                                   |
| 開始上網                                                                           |
| 立即申請                                                                           |

4-2. 輸入手機號碼及檢核碼,四位數認證碼將會發送到您手機

| iTaiwan 企共国境管理内                                                                                             |
|----------------------------------------------------------------------------------------------------|
| 報號申請 熱點查詢 使用說明 報號管理                                                                                         |
| Step 1 無線上網帳號申請                                                                                             |
| 請輸入手機號碼<br>(此號碼將作為日後到各熱點進行無線上網<br>之帳號)                                                                      |
| 請輸入下方檢核碼<br>(\$1384)                                                                                        |
| 我已閱讀並同意 無線上網服務規章<br>(我們將立刻以簡訊方式傳送認證碼<br>到您的手機,記得收到認證碼後繼<br>續進行申請動作。 錯誤的手機號碼<br>將收不到認證碼的通知簡訊,且無<br>法完成申請作業。) |
| 確定,請送認證碼給我                                                                                                  |

4-3. 輸入簡訊認證碼、自訂無線上網密碼及電子郵件信箱

|                           | 2大行政編開軍内<br>2月11日の現代第二月<br>點查論 使用投明 帳號管理 |
|---------------------------|------------------------------------------|
| Step2                     | 設定上網密碼                                   |
| 請輸入您                      | 手機簡訊內的認證碼                                |
| 請設定無約<br>(此密碼只接<br>後可至各熱調 | <b>泉上網密碼</b><br>受6~16個英數字混合字元,日<br>站使用)  |
| 請再次輸入                     | 入無線上網密碼                                  |
| [<br>請輸入電子<br>(作為忘記密      | 子郵件信箱<br>碼聯絡之用)                          |
|                           | 確定申請                                     |

4-4. 帳號新增成功

iTaiwan Wi-Fi

| 顿號申請 熱點查詢 使用放明 顿號管理                                                                                                    |                                                                                                    |  |
|----------------------------------------------------------------------------------------------------|----------------------------------------------------------------------------------------------------|--|
| Step3                                                                                                    | 完成申請                                                                                                    |  |
| 無線上緣                                                                                                    | 帳號申請成功!                                                                                                    |  |
| 謝謝您的TT<br>1.<br>1.<br>1.<br>1.<br>1.<br>1.<br>1.<br>2.<br>2.<br>2.<br>3.<br>2.<br>3.<br>2.<br>3.<br>3.<br>3.<br>3.<br>3.<br>3.<br>3.<br>3.<br>3.<br>3.<br>3.<br>3.<br>3. | 申請,您已註冊成功,款<br>aiwan無線上網服務!<br>用已註冊的手機號碼(帳<br><sup>bl標示 lrīwan</sup> 的地方上網,<br>任何改進意見。<br>:0800-081-051<br>:service@itaiwan.gov.tw |  |
|                                                                                                    | 立即登入                                                                                                    |  |

## 5. 登入及登出

**5-1**. 開啓任一瀏覽器連網後,自動重導至登入頁面,輸入手機號碼及無線上網密碼後,按下登入按 鈕檢查認證。

| Taiwan 公共盔纲炮費無線上網                                       | Englis |
|---------------------------------------------------------|--------|
| 帳號申請 熱點查詢 使用說明 帳號管理                                     | Ľ      |
| 帳號認證                                                    |        |
| 請輸入手機號碼或 <b>帳號(境外旅</b><br>帳號申請說明)                       | 客      |
| 請輸入無線上網密碼 (忘記密碼                                         | §?)    |
| 選擇上網身分<br>● iTaiwan ◎ TPE-Free<br>◎ TANet ◎ Tainan-WiFi |        |
| <ul> <li>■ 記住我</li> <li>登入</li> </ul>                   |        |
| 客服電話:0800-081-051                                       |        |

5-2. 認證成功後,出現如何登出iTaiwan無線上網通知,即完成登入。

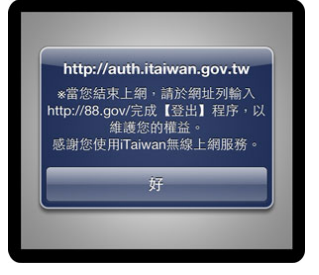

5-3. 在網址列輸入http://88.gov/即完成離線登出。

| Taiwan 中央行政機關室内<br>公共國域危費無線上網 | English |
|-------------------------------|---------|
| 帳號申請 熱點查詢 使用說明 帳號             | 管理      |
| 您已成功登出!                       |         |
| 感谢您使用 iTaiwan 無線上務            | 網服      |
| 登入                            |         |
|                               |         |

客服電話: 0800-081-051 客服信箱: service@itaiwan.gov.tw

無線上網服務規章 隱私權保護政策

國家發展委員會 版權所有 ©copyright 2011 地址: 10020臺北市中正區寶慶路3號